# NMRR REGISTRATION FOR SPECIAL WRITE UP (ABSTRACT SUBMISSION)

Scientific Committee Johor Research Day 2024

### CREATE AN ACCOUNT ON NMRR

- All authors must have an account on NMRR & be affiliated to an establishment
- This is to add authors as investigators during submission of case report/series registration later
- This is required to generate the IA-HOD-IA form during submission of case report/series registration later

## CREATING SUBMISSION

- Log into NMRR
- Click on Create
   New Submission

| National Medical Research Register<br>Advancing Medical Research in Malaysia |                                      |                                           |                                           |
|------------------------------------------------------------------------------|--------------------------------------|-------------------------------------------|-------------------------------------------|
| 🟠 Dashboard                                                                  | Welcome back,                        |                                           |                                           |
| My Submissions 🗸 🗸                                                           | Dr. Munirah Binti Ismail             |                                           |                                           |
| 人 My Research                                                                | Overview                             |                                           |                                           |
| 🕄 Reviews 🗸 🗸                                                                | Pending Submissions                  | Application in Review                     | Ongoing Research                          |
| Heetings                                                                     | <u> </u>                             | <b>1</b>                                  | 2                                         |
| SHORTCUT                                                                     | View all                             | View all                                  | View all                                  |
| Create New Submission                                                        | Pending Submission                   |                                           |                                           |
| Create New Post Ethical                                                      |                                      | No record                                 | s available                               |
| DIRECTORIES                                                                  | Progress of Reviewed Application     |                                           |                                           |
| Medical Research                                                             | ANALYSIS OF NON COMMUNICABLE DISEASE | (NCD) AMONG HOSPITAL EMPLOYEES PARTICIPAT | Applied on February 01, 2024              |
| Investigators & Researchers                                                  | 📋 NMRR ID-24-00544-5FK               |                                           | Processing Submission by MREC Secretariat |

## CREATING NEW SUBMISSION

|                                                                              | The moon (o) annumenteningerinny my corocilio main |                                                                                                    |                                                                              |
|------------------------------------------------------------------------------|----------------------------------------------------|----------------------------------------------------------------------------------------------------|------------------------------------------------------------------------------|
| National Medical Research Register<br>Advancing Medical Research in Malaysia | O Industry Sp                                      | onsored Research (ISR)                                                                                                    | • Investigator Initiated Research (IIR)                                      |
| Dashboard                                                                    | Research/Submiss                                   | sion Title *                                                                                                    |                                                                              |
| e aono o ana                                                                 | Official Research/Sub                              | bmission Title                                                                                                    |                                                                              |
| My Submissions 🛛 🗸 🗸                                                         | Sample - A Case                                    | e Report of JRD Submission                                                                                                    |                                                                              |
| My Research                                                                  | Public Title *<br>A title written in simp          | ole language that is meant for the general population                                                                         |                                                                              |
| Reviews 🗸                                                                    | Semale A Sec                                       | - Dependent of JDD Colombiasian                                                                                               |                                                                              |
|                                                                              | Sample - A Case                                    | e Report of JRD Submission                                                                                                    |                                                                              |
| Meetings                                                                     |                                                    |                                                                                                    |                                                                              |
|                                                                              |                                                    |                                                                                                    |                                                                              |
| ORTCUT                                                                       |                                                    |                                                                                                    |                                                                              |
| eate New Submission                                                          |                                                    |                                                                                                    |                                                                              |
| ate New Post Ethical                                                         |                                                    |                                                                                                    |                                                                              |
|                                                                              | Research Title Ab                                  | breviation *                                                                                                    | e (a a Soma Dasaarch Titla Study -'SADT Study')                              |
|                                                                              |                                                    | norda and prinades to be more concide and for easier reference                                                                | e (e.g. Johne Research The Study – John Study )                              |
| ECTORIES                                                                     | JRD Submission                                     | 1                                                                                                    |                                                                              |
| edical Research                                                              | Protocol ID                                        |                                                                                                    |                                                                              |
| estinators & Researchers                                                     | The unique identifica<br>protocol can be the v     | ation of the research protocol used to identify the document a<br>version and version date e.g. Version 2.1 dated 20/03/2023) | nd its update assigned by the sponsor or investigator (The simplest ID for a |
|                                                                              | JRD Submission                                     | v V1                                                                                                    |                                                                              |
|                                                                              | Please make sure t                                 | he ID corresponds to the document uploaded and changes m                                                                      | ade during each update                                                       |
| iks                                                                          | Desearch Seene                                     |                                                                                                    |                                                                              |
| itact Us                                                                     | Research Scope -                                   |                                                                                                    |                                                                              |
| pport                                                                        | Clinical                                           |                                                                                                    |                                                                              |
| er Manual / Documents                                                        | ✓ Please Select                                    |                                                                                                    |                                                                              |
|                                                                              | Interventional                                     |                                                                                                    |                                                                              |
|                                                                              | Qualitative Rese                                   | arch                                                                                                    |                                                                              |
|                                                                              | Mixed Method R                                     | esearch                                                                                                    |                                                                              |
|                                                                              | Proof of Concept                                   | t / Theoretical Research                                                                                                    |                                                                              |
|                                                                              | Applied Research                                   | h                                                                                                    |                                                                              |
|                                                                              | Registry / Biobar                                  | nking / Clinical Database                                                                                                    |                                                                              |
|                                                                              | Clinical Audit / Q                                 | uality Assurance / Quality Control                                                                                            |                                                                              |
|                                                                              | Systematic Revie                                   | ew / Scoping Review / Rapid Review / Meta-analysis / I                                                                        | vleta-synthesis                                                              |
|                                                                              | Special Write Up                                   |                                                                                                    |                                                                              |

- Choose Investigator Initiated Research (IIR)
- Insert title and description of your abstract
- You may copy and paste the title as necessary.
- Choose drop down Special Write Up

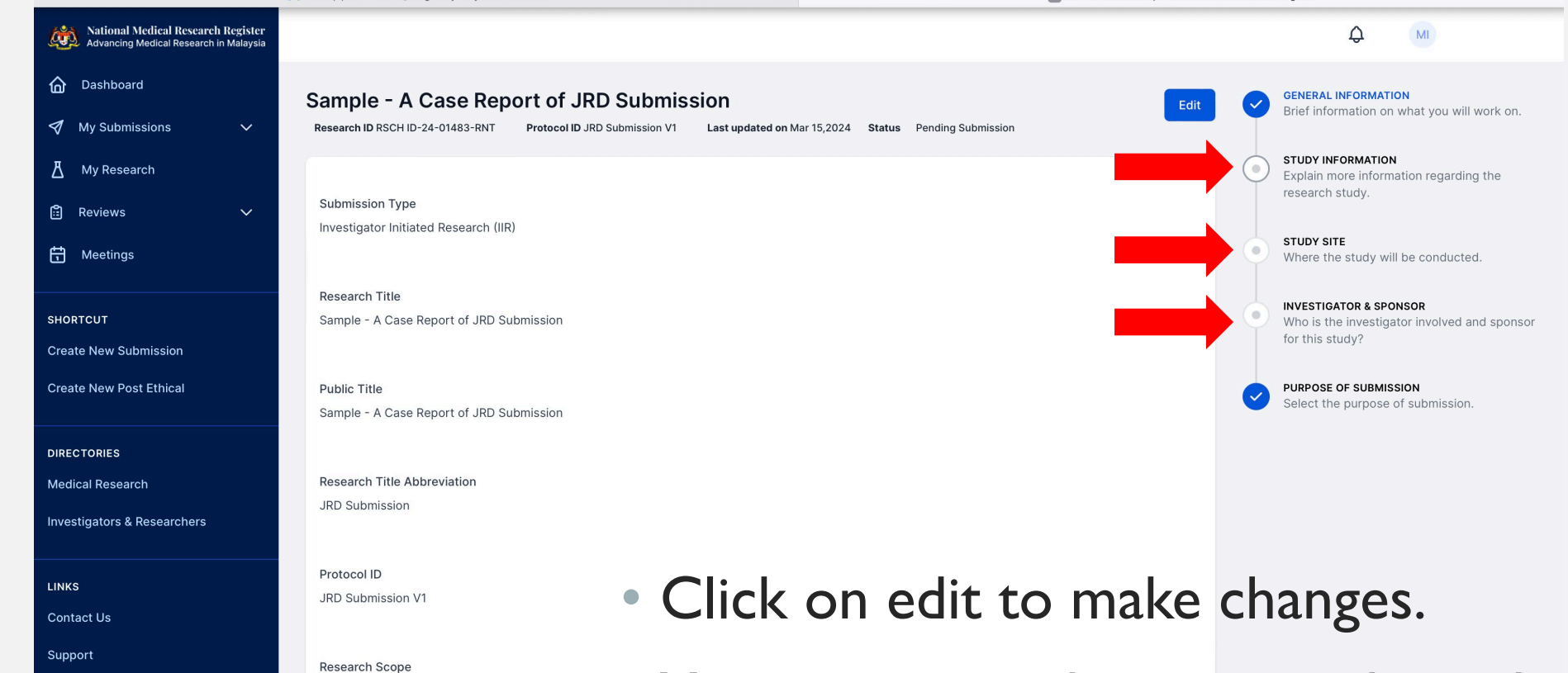

User Manual / Documents

Clinical

Research Type Special Write Up

- You are required to get **all** the radio button on the left **checked**
- Click on each radio button to fulfil the required information

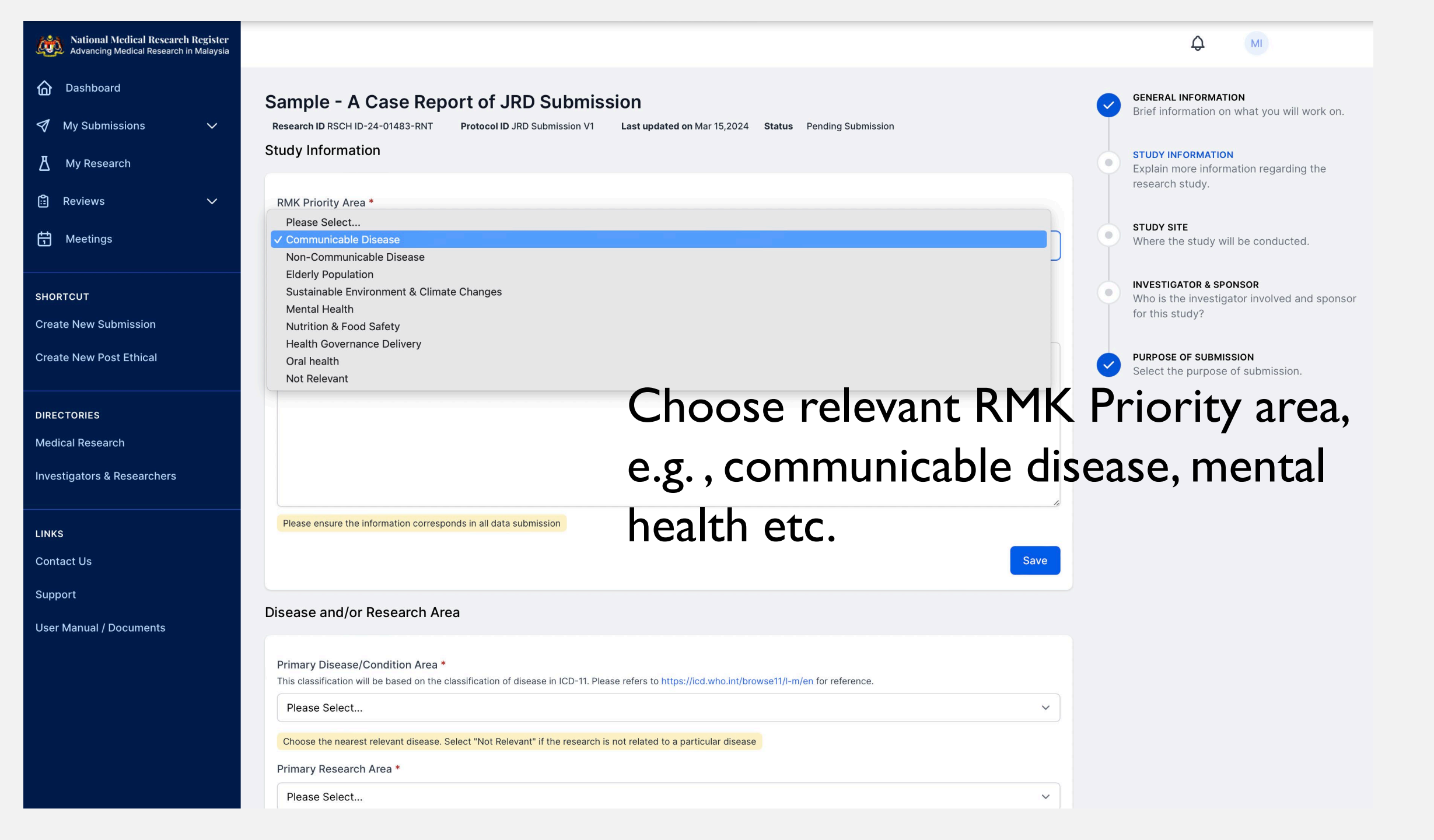

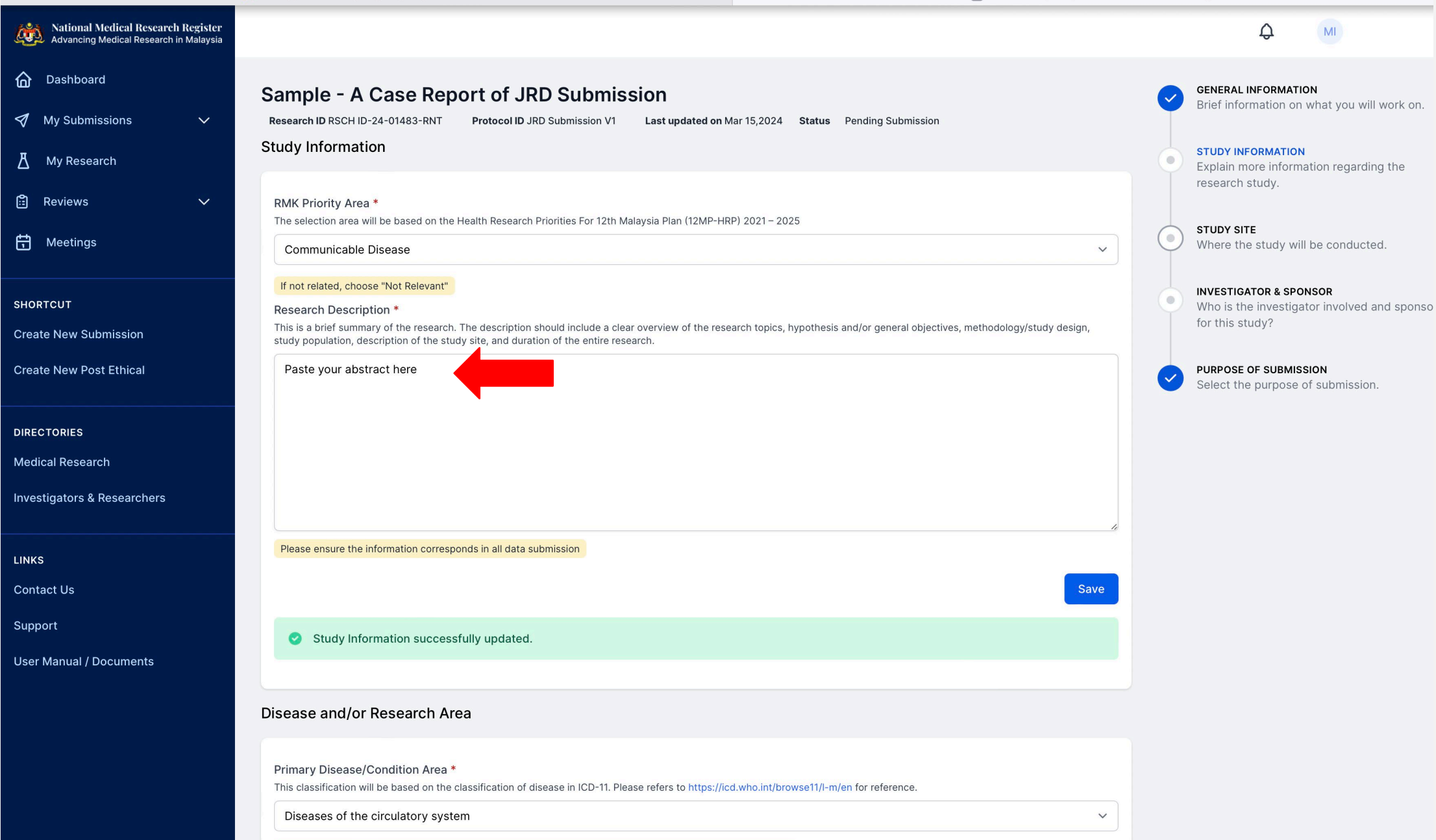

Choose the nearest relevant disease. Select "Not Relevant" if the research is not related to a particular disease

|                                                                              |                                                                                                    |                                                                              | Please ensure the information corresponds in all data submission                                                                                                    |
|------------------------------------------------------------------------------|----------------------------------------------------------------------------------------------------|------------------------------------------------------------------------------|----------------------------------------------------------------------------------------------------|
| National Medical Research Register<br>Advancing Medical Research in Malaysia | Please ensure the information corresponds in all data submission                                                                                                    | National Medical Research Register<br>Advancing Medical Research in Malaysia | Save                                                                                                    |
| 🔓 Dashboard                                                                  |                                                                                                    | Dashboard                                                                    |                                                                                                    |
| 🗐 My Submissions 🗸 🗸                                                         | Study Information successfully updated.                                                                                                    | My Submissions 🛛 🗸 🗸                                                         | Study Information successfully updated.                                                                                                    |
| Π                                                                            |                                                                                                    | My Research                                                                  |                                                                                                    |
| ▲ My Research                                                                | Disease and/or Desearch Area                                                                                                    |                                                                              | Disease and/or Research Area                                                                                                    |
| 🗄 Reviews 🗸 🗸                                                                | Disease and/or Research Area                                                                                                    | Reviews 🗸                                                                    |                                                                                                    |
| 🛱 Meetings                                                                   | Primary Disease/Condition Area * This classification will be based on the classification of disease in ICD-11. Please refers to https://icd.who.int/browse11/I-m/en for reference | Meetings                                                                     | Primary Disease/Condition Area *<br>This classification will be based on the classification of disease in ICD-11. Please refers to https://icd.who.int/browse11/l-m/en for reference. |
| SHORTOHT                                                                     | ✓ Please Select Central conditions originating in the periods                                                                                                    | гсит                                                                         | Diseases of the circulatory system                                                                                                    |
|                                                                              | Certain infectious or parasitic diseases                                                                                                    | New Submission                                                               | Choose the nearest relevant disease. Select "Not Relevant" if the research is not related to a particular disease                                                                     |
| Create New Submission                                                        | Codes for special purposes                                                                                                    |                                                                              | Specific Disease Area - Level 1*                                                                                                    |
| Create New Post Ethical                                                      | Developmental anomalies                                                                                                    | e New Post Ethical                                                           | Cardiac arrhythmia v                                                                                                    |
|                                                                              | Diseases of the blood or blood-forming organs<br>Diseases of the circulatory system                                                                                               |                                                                              | Specific Disease Area - Level 2 *                                                                                                    |
| DIRECTORIES                                                                  | Diseases of the digestive system                                                                                                    | TORIES                                                                       | Coronary sinus rhythm disorder                                                                                                    |
| Medical Research                                                             | Diseases of the ear or mastoid process<br>Diseases of the genitourinary system                                                                                                    | al Research                                                                  |                                                                                                    |
| Investigators & Researchers                                                  | Diseases of the immune system                                                                                                    | igators & Researchers                                                        | Primary Research Area *                                                                                                    |
| -                                                                            | Diseases of the musculoskeletal system or connective tissue                                                                                                    |                                                                              | Anesthesiology, Intensive Care and Pain Medicine 🗸 🗸                                                                                                    |
|                                                                              | Diseases of the respiratory system                                                                                                    |                                                                              | Choose the nearest relevant research/condition area. Select 'Others' if the area is not listed and specify the information                                                            |
|                                                                              | Diseases of the skin                                                                                                    | at Lla                                                                       |                                                                                                    |
| Contact Us                                                                   | Endocrine, nutritional or metabolic diseases                                                                                                    | cius                                                                         | Save                                                                                                    |
| Support                                                                      | Extension Codes                                                                                                    | ort                                                                          |                                                                                                    |
| User Manual / Documents                                                      | Factors influencing health status or contact with health services<br>Injury, poisoning or certain other consequences of external causes                                           | /anual / Documents                                                           | Study Timeline                                                                                                    |
|                                                                              | Mental, behavioural or neurodevelopmental disorders                                                                                                    |                                                                              | Expected Starting Date of First Subject Expellment / First Date Collection                                                                                                    |
|                                                                              | Neoplasms                                                                                                    |                                                                              | Expected starting Date of First Subject Enrollment / First Data Collection                                                                                                    |
|                                                                              | Not Relevant<br>Pregnancy, childhirth or the puernerium                                                                                                    |                                                                              | 15/03/2024                                                                                                    |
|                                                                              | Special Views                                                                                                    |                                                                              | <u> </u>                                                                                                    |
|                                                                              | Supplementary Chapter Traditional Medicine Conditions - Module I                                                                                                    |                                                                              | Date must be prospective. Please make sure the date corresponds to the uploaded Gantt Chart (if any)                                                                                  |
|                                                                              | Supplementary section for functioning assessment                                                                                                    |                                                                              | Expected Date of Study Completion                                                                                                    |
|                                                                              | Symptoms, signs or clinical findings, not elsewhere classified                                                                                                    |                                                                              | Expected date when research has completed the data analysis and the report writeup                                                                                                    |
|                                                                              | Total Datation of the study must be longer than expected Datation of study Enrollment / Data Collection                                                                           |                                                                              |                                                                                                    |

Choose relevant dropdown options as per your abstract content or therapeutical area

|                                                                              | Mindox (9) - armuniran@nsi.gov.my - MyGovUC2.0 Mail                                                                        | Submission Update   National Medic |
|------------------------------------------------------------------------------|----------------------------------------------------------------------------------------------------|------------------------------------|
| National Medical Research Register<br>Advancing Medical Research in Malaysia | Anesthesiology, Intensive Care and Pain Medicine                                                                           | ~                                  |
| <b>a</b> Dashboard                                                           | Choose the nearest relevant research/condition area. Select 'Others' if the area is not listed and specify the information |                                    |
| 🔊 My Submissions 🗸 🗸                                                         |                                                                                                    | Save                               |
| 丛 My Research                                                                | Disease and/or Research Area successfully updated.                                                                         |                                    |
| 🗄 Reviews 🗸 🗸                                                                |                                                                                                    |                                    |
| Heetings                                                                     | Study Timeline                                                                                                    |                                    |
| SHORTCUT                                                                     | Expected Starting Date of First Subject Enrollment / First Data Collection                                                 |                                    |
| Create New Submission                                                        | 15/03/2024                                                                                                    |                                    |
| Create New Post Ethical                                                      | Date must be prospective. Please make sure the date corresponds to the uploaded Gantt Chart (if any)                       |                                    |
|                                                                              | Expected Date of Study Completion<br>Expected date when research has completed the data analysis and the report writeup    |                                    |
| DIRECTORIES                                                                  | 26/04/2024                                                                                                    |                                    |
| Medical Research                                                             | Please make sure the date corresponds to the uploaded Gantt Chart (if any)                                                 |                                    |
| Investigators & Researchers                                                  | Total Study Duration                                                                                                    |                                    |
| LINKS                                                                        | 6 weeks                                                                                                    |                                    |
| Contact Us                                                                   | Total Duration of the study must be longer than Expected Duration of Study Enrollment / Data Collection                    |                                    |
| Support                                                                      |                                                                                                    | Save                               |
| User Manual / Documents                                                      | Study Timeline successfully updated.                                                                                       |                                    |
|                                                                              |                                                                                                    |                                    |
|                                                                              | Sites Description Click on "Save" bu                                                                                       | utton as you g                     |
|                                                                              | Number of sites in Malaysia *                                                                                              |                                    |
|                                                                              |                                                                                                    |                                    |

Number of sites in Malaysia \*

#### Overal number of research sites involve

My Submissions

Dashboard

National Medical Research Register Advancing Medical Research in Malaysia

 $\sim$ 

 $\sim$ 

My Research

🗄 Reviews

命

Heetings

SHORTCUT

**Create New Submission** 

**Create New Post Ethical** 

DIRECTORIES

**Medical Research** 

**Investigators & Researchers** 

LINKS

Contact Us

Support

User Manual / Documents

Indicate how many study site(s) is/are involved for your abstract, e.g., if your case is from single hospital – please indicate one

V

Save

Current Study Recruitment Status / Study Status

**Recruitment Status** 

Not yet Started

### Ethical Application Status Ethical approval – Choose Not required

| Ethical Application Submis       | sion               |   |
|----------------------------------|--------------------|---|
| Is this research requires ethica | review & approval? |   |
| Not Required                     |                    | ~ |

Study URL

#### Study URL Availability \*

URL is required if the study involves online questionnaire distribution, or if the sponsor has created a public homepage for the clinical trial, registry, or Investigational Product (IP).

✓ Please Select...

Available

Not Available

## STUDY SITE

| Advancing Medical Research Register |                                                                                                    |              | ф м                                                                                       |
|-------------------------------------|----------------------------------------------------------------------------------------------------|--------------|-------------------------------------------------------------------------------------------|
| 🟠 Dashboard                         | Sample - A Case Report of JRD Submission                                                                             | $\checkmark$ | GENERAL INFORMATION<br>Brief information on what you will work on.                        |
| 🚿 My Submissions 🗸 🗸                | Research ID RSCH ID-24-01483-RNT Protocol ID JRD Submission V1 Last updated on Mar 15,2024 Status Pending Submission |              |                                                                                           |
| 📕 My Research                       | Study Site Click "add" button to add the site                                                                        |              | STUDY INFORMATION<br>Explain more information regarding the research study.               |
| 🕄 Reviews 🗸 🗸                       |                                                                                                    |              |                                                                                           |
| H Meetings                          |                                                                                                    |              | <b>STUDY SITE</b><br>Where the study will be conducted.                                   |
| SHORTCUT                            |                                                                                                    | •            | INVESTIGATOR & SPONSOR<br>Who is the investigator involved and sponsor<br>for this study? |
| Create New Submission               |                                                                                                    |              |                                                                                           |
| Create New Post Ethical             |                                                                                                    | 0            | <b>PURPOSE OF SUBMISSION</b><br>Select the purpose of submission.                         |
| DIRECTORIES                         |                                                                                                    |              |                                                                                           |
| Medical Research                    |                                                                                                    |              |                                                                                           |
| Investigators & Researchers         |                                                                                                    |              |                                                                                           |

| National Medical Research Register<br>Advancing Medical Research in Malaysia |                                                                                                    |    | Д                                                                              |
|------------------------------------------------------------------------------|----------------------------------------------------------------------------------------------------|----|--------------------------------------------------------------------------------|
| 🙆 Dashboard                                                                  | Sample - A Case Report of JRD Submission                                                                             | C  | GENERAL INFORMATION<br>Brief information on what you will work on.             |
| My Submissions 🗸 🗸                                                           | Research ID RSCH ID-24-01483-RNT Protocol ID JRD Submission V1 Last updated on Mar 15,2024 Status Pending Submission |    |                                                                                |
| 占 My Research                                                                | Study Site Add                                                                                                    |    | STUDY INFORMATION<br>Explain more information regarding the<br>research study. |
| 🕄 Reviews 🗸 🗸                                                                | # NAME (LOCAL) NAME (ENGLISH)                                                                                        |    |                                                                                |
| 🛱 Meetings                                                                   |                                                                                                    |    | STUDY SITE<br>Where the study will be conducted.                               |
| SHORTCUT                                                                     |                                                                                                    | -0 | INVESTIGATOR & SPONSOR<br>Who is the investigator involved and sponsor         |
| Create New Submission                                                        | Study Site                                                                                                    |    | for this study?                                                                |
| Create New Post Ethical                                                      | Establishment                                                                                                    |    | PURPOSE OF SUBMISSION                                                          |
|                                                                              | hospital sultan ismail                                                                                               |    |                                                                                |
| DIRECTORIES                                                                  | HOSPITAL SULTAN ISMAIL                                                                                               |    |                                                                                |
| Medical Research                                                             | Hospital Sultan Ismail Petra                                                                                         |    |                                                                                |
| Investigators & Researchers                                                  |                                                                                                    |    |                                                                                |
|                                                                              | Cancel                                                                                                    |    |                                                                                |
| LINKS                                                                        |                                                                                                    |    |                                                                                |
| Contact Us                                                                   |                                                                                                    |    |                                                                                |

### Type in the study site and choose from dropdown options

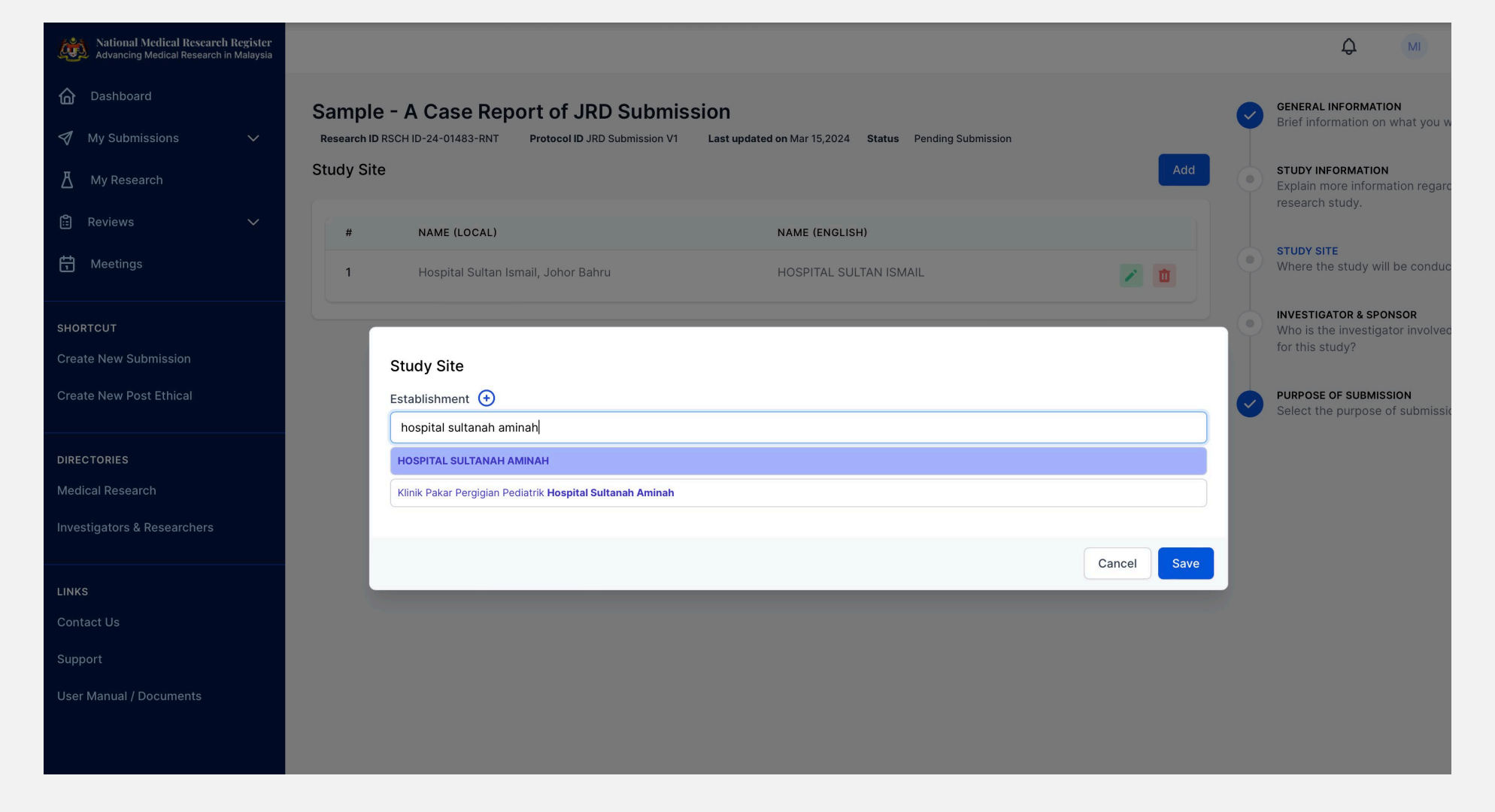

Keep adding the sites if you have more than one site.

You may edit or delete as necessary.

## ADDING INVESTIGATORS

| Advancing Medical Research Register<br>Advancing Medical Research in Malaysia |                                                |                                            |                                          | ф MI                                                                                          | Click on "add"   |
|-------------------------------------------------------------------------------|------------------------------------------------|--------------------------------------------|------------------------------------------|-----------------------------------------------------------------------------------------------|------------------|
| Dashboard                                                                     | Sample - A Case Repo                           | rt of JRD Submission                       |                                          | GENERAL INFORMATION<br>Brief information on what you will work on.                            |                  |
| 文 My Submissions<br>人 My Research                                             | Research ID RSCH ID-24-01483-RNT<br>Study Team | Protocol ID JRD Submission V1 Last updated | on Mar 15,2024 Status Pending Submission | Add <b>STUDY INFORMATION</b><br>Explain more information regarding the research study.        | button for each  |
| <ul> <li>Reviews ~</li> <li>Meetings</li> </ul>                               | NAME                                           | STUDY SITE                                 | ROLE                                     | STUDY SITE<br>Where the study will be conducted.                                              | section.         |
| SHORTCUT                                                                      | Corresponding Person                           |                                            |                                          | Add INVESTIGATOR & SPONSOR<br>Who is the investigator involved and sponsor<br>for this study? |                  |
| Create New Submission<br>Create New Post Ethical                              | PRINCIPAL INVESTIGATOR                         | MAIN CORRESPONDING PERSON                  | BACKUP CORRESPONDING PERSON              | PURPOSE OF SUBMISSION<br>Select the purpose of submission.                                    | You will type in |
| DIRECTORIES<br>Medical Research                                               | Sponsor                                        |                                            |                                          | Add                                                                                           | the name of      |
| Investigators & Researchers                                                   | FUNDING SOURCE                                 | PRIMARY :                                  | SPONSOR                                  |                                                                                               | investigators an |
| LINKS                                                                         |                                                | No records                                 | found.                                   |                                                                                               | search from the  |
| Contact Us<br>Support                                                         | Contract Research Organizati                   | on - CRO                                   |                                          | Add                                                                                           | dropdown list    |
| User Manual / Documents                                                       | CRO TYPE C                                     | DRGANISATION/INSTITUTION                   | CONTACT PERSON                           |                                                                                               |                  |
|                                                                               |                                                | No records                                 | found.                                   |                                                                                               |                  |

| Sampl<br>Research | e - A Case Report of JRD Submission      | ו |                                   |        |      |   |
|-------------------|------------------------------------------|---|-----------------------------------|--------|------|---|
| Study To          | Study Team                               |   |                                   |        |      |   |
| _                 | Name*                                    |   |                                   |        |      |   |
| NAM               | munirah ismail                           |   |                                   |        |      |   |
|                   | Study Site*                              |   |                                   |        |      |   |
| Corresp           | HOSPITAL SULTAN ISMAIL                   |   |                                   |        | ~    |   |
|                   |                                          |   |                                   |        | -    |   |
| PRIN              | Investigator Role*                       |   |                                   |        |      |   |
|                   | Principal / Coordinating Investigator    |   | Co / Sub Investigator at the site |        |      |   |
|                   | O Principal Investigator at the site     |   | Expert Opinion                    |        |      | 7 |
|                   |                                          |   |                                   |        |      |   |
|                   | File * Prefilled IA-HOD-IA form          |   |                                   |        |      |   |
| FUN               | Choose File no file selected             |   |                                   |        |      |   |
|                   |                                          |   |                                   |        | _    |   |
|                   | CV                                       |   |                                   |        |      |   |
|                   | File (Choose to replace with a new file) |   |                                   |        |      |   |
| Contrac           | Choose File no file selected             |   |                                   |        |      |   |
|                   | Download                                 |   |                                   |        |      |   |
| CRO               | Dr. Munirah Ismail CV 2023               |   |                                   |        |      |   |
|                   |                                          |   |                                   |        |      |   |
|                   |                                          |   |                                   | Cancel | Save |   |

Choose your authors/investigator from the dropdown list. Please make sure he/she is the correct person (name, establishment).

Download the pre-filled IA-HOD-IA form and get it signed and reupload the scanned/PDF version

Add the CV for the authors if it is still not available.

You need all these documents before able to proceed and save.

If you don't have all the document yet, you can come back and update later.

### PURPOSE OF SUBMISSION

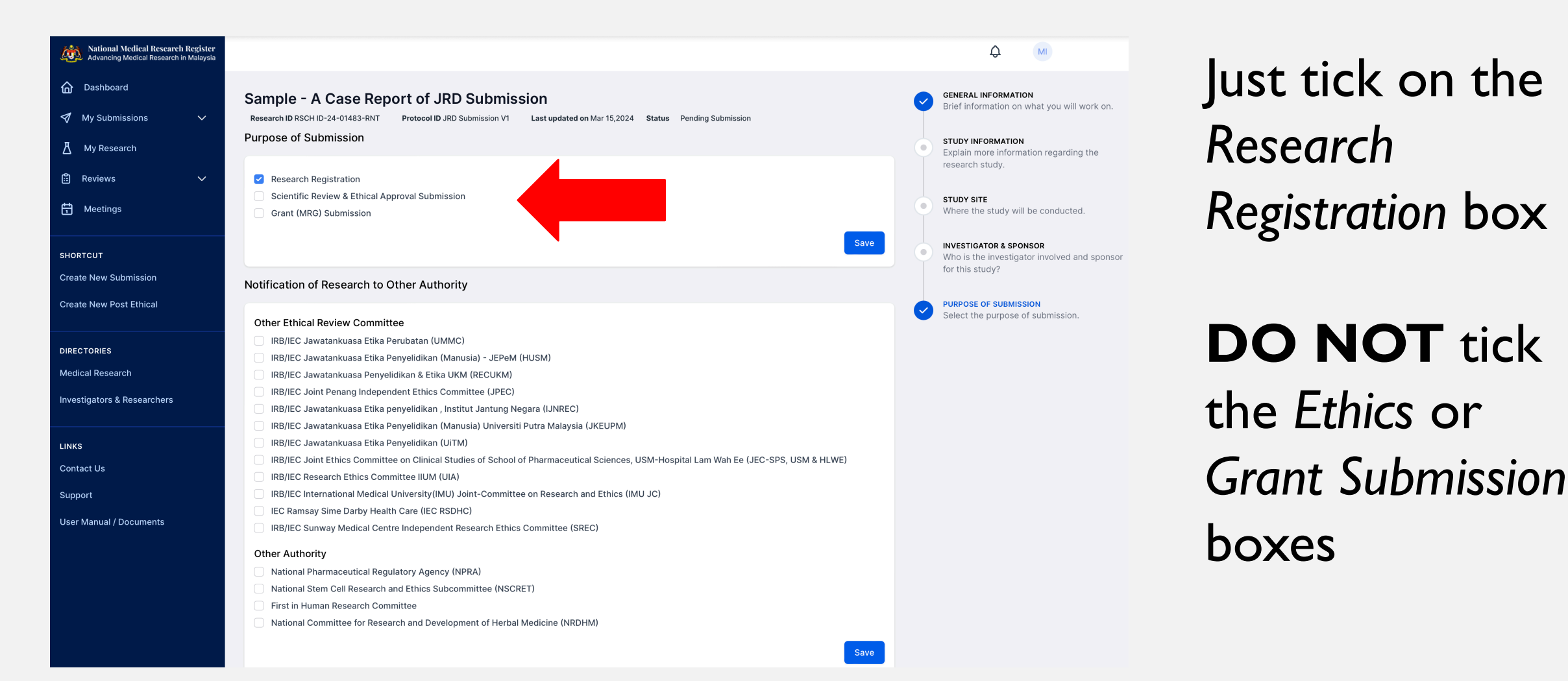

## EDIT SUBMISSION

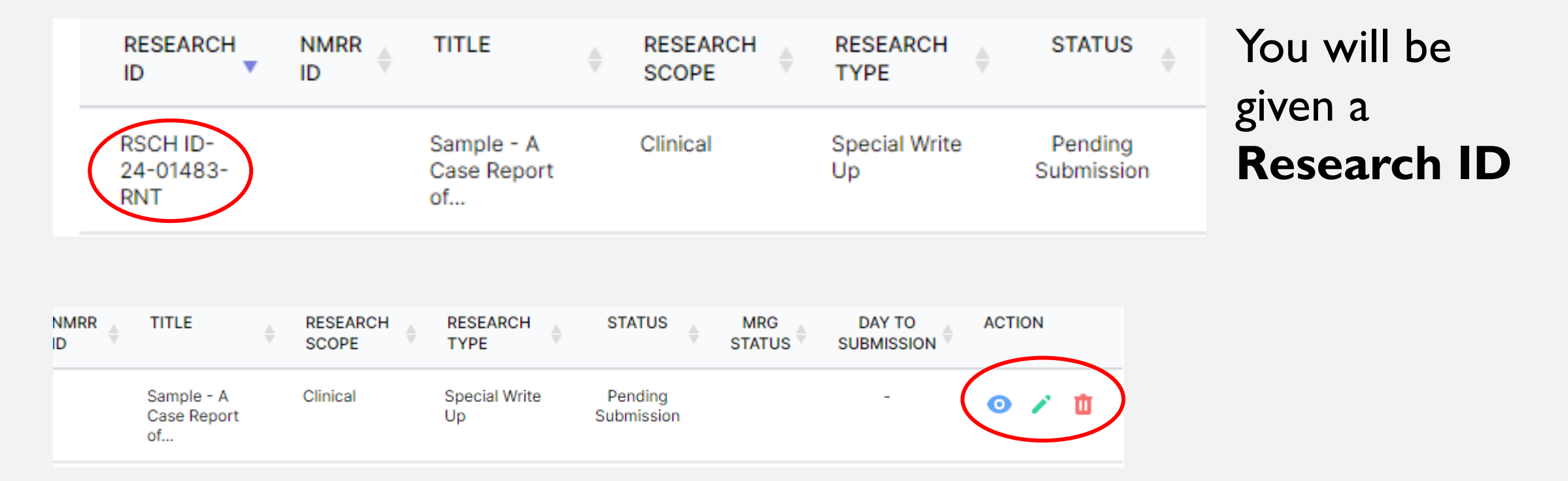

You may edit your submission as necessary before you click on "Submit" button – once all radio buttons are checked